# Комплекс технических средств диспетчеризации

«Кристалл-S1»

Руководство диспетчера СДК-23041674.330 S1 РД

Версия 002 от 16.04.15

3

# СОДЕРЖАНИЕ

| <ol> <li>ПОРЯДОК РАБОТЫ С ПРОГРАММОЙ «ДИСПЕТЧЕР»</li> <li>Основные понятия         <ol> <li>1.1.1 Пульт диспетчера</li> <li>1.1.2 Панели программы «ДИСПЕТЧЕР»</li> <li>1.1.3 Точки обслуживания и режимы обслуживания</li> </ol> </li> <li>Запуск программы</li> <li>Выход из программы и выключение компьютера</li> </ol> | 5<br>5<br>5<br>6<br>6<br>6 |
|----------------------------------------------------------------------------------------------------|----------------------------|
| <ul> <li>1.1 Основные понятия <ul> <li>1.1.1 Пульт диспетчера</li> <li>1.1.2 Панели программы «ДИСПЕТЧЕР»</li> <li>1.1.3 Точки обслуживания и режимы обслуживания</li> </ul> </li> <li>1.2 Запуск программы <ul> <li>1.3 Выход из программы и выключение компьютера</li> </ul> </li> </ul>                                  | 5<br>5<br>6<br>6<br>6      |
| <ol> <li>Запуск программы</li> <li>Выход из программы и выключение компьютера</li> </ol>                                                                                                    | 6<br>6                     |
| 1.3 Выход из программы и выключение компьютера                                                                                                    | 6                          |
|                                                                                                    | _                          |
| 2. РАБОТА С ГЛАВНОЙ ПАНЕЛЬЮ                                                                                                    | 7                          |
| 2.1 Поле блоков контроля                                                                                                    | 8                          |
| 2.2 Поле точек обслуживания                                                                                                    | 9                          |
| 2.3 Поле адресов                                                                                                    | 9                          |
| 2.4 Поле инструментов                                                                                                    | 9                          |
| 3. РАБОТА С ПАНЕЛЬЮ " ОСВЕЩЕНИЕ"                                                                                                    | 11                         |
| 3.1 Поле точек обслуживания                                                                                                    | 11                         |
| 3.2 Поле инструментов                                                                                                    | 12                         |
| 4. РАБОТА С ПАНЕЛЬЮ "СИГНАЛЫ"                                                                                                    | 14                         |
| 4.1 Сигналы от ТО «ГГС»                                                                                                    | 14                         |
| 4.2 Сигналы от ТО «Освещение» и «Датчики»                                                                                                    | 16                         |
| 5. РАБОТА С ЖУРНАЛАМИ                                                                                                    | 17                         |
| 6. РАБОТА С ПРОГРАММОЙ «СОСТОЯНИЕ ИБП» 2                                                                                                    | 22                         |
| 7. ВОЗМОЖНЫЕ НЕИСПРАВНОСТИ                                                                                                    | 25                         |
| 8. ИСТОРИЯ ИЗМЕНЕНИЙ 22                                                                                                    | 26                         |

4

#### НАЗНАЧЕНИЕ

Данное руководство описывает порядок работы с программой «Диспетчер», входящей в состав программного обеспечения комплекса технических средств диспетчеризации «Кристалл-S1».

Программа «Диспетчер» устанавливается на компьютер пульта диспетчера. Обеспечивает прием и отображение информации, поступающей от инженерного оборудования, ввод команд диспетчера, диспетчерскую связь.

# 1. ПОРЯДОК РАБОТЫ С ПРОГРАММОЙ «ДИСПЕТЧЕР»

## 1.1 Основные понятия

#### 1.1.1 Пульт диспетчера

Пульт диспетчера устанавливается в помещении диспетчерского пункта и обеспечивает взаимодействие диспетчера с системой диспетчеризации.

В комплект пульта диспетчера входит:

- монитор;
- системный блок;
- клавиатура;
- манипулятор «мышь»;
- звуковые колонки;
- микрофон диспетчера;
- источник бесперебойного питания;
- комплект программного обеспечения;
- комплект эксплуатационной документации;

#### 1.1.2 Панели программы «ДИСПЕТЧЕР»

Программа содержит три панели:

- ГЛАВНАЯ ПАНЕЛЬ;
- ОСВЕЩЕНИЕ;
- СИГНАЛЫ.

Диспетчер с помощью манипулятора "мышь" работает с панелями на экране монитора.

Для выбора объекта на экране монитора необходимо:

 переместить манипулятор "мышь" таким образом, чтобы указатель на экране монитора оказался на изображении объекта (кнопки);

5

• нажать и отпустить левую кнопку манипулятора "мышь".

#### 1.1.3 Точки обслуживания и режимы обслуживания

Система предоставляет возможность работы со следующими видами оборудования, называемыми точками обслуживания (в дальнейшем TO):

- Переговорные устройства или громкоговорящая связь(ГГС);
- Освещение;
- Датчики.

Точки обслуживания могут находиться в одном из трех состояний:

- Норма ТО обслуживается, вызова нет;
- Ремонт ТО не обслуживается;
- Сигнал ТО обслуживается, есть вызов.

### 1.2 Запуск программы

Запуск программы «Диспетчер» происходит при включении компьютера.

После запуска ПО на экране монитора появятся кнопки «Запуск» и «Выкл».

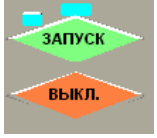

Для перезапуска программного обеспечения, при возникновении сбойной ситуации, необходимо нажать кнопку **«Запуск»** на экране монитора.

#### 1.3 Выход из программы и выключение компьютера

Выход из программы «Диспетчер» и выключение компьютера производится кнопкой **«Выкл»** на экране монитора. Если в этом случае выключение не происходит, то компьютер выключается нажатием кнопки на системном блоке.

СДК Кристалл; тел. 936-26-10; <u>www.sdk-kristall.ru</u>; E-mail: <u>info@sdk-kristall.ru</u>

7

# 2. РАБОТА С ГЛАВНОЙ ПАНЕЛЬЮ

Главная панель программы, предназначена для отображения состояния блоков контроля, точек обслуживания, включения и проверки громкоговорящей связи.

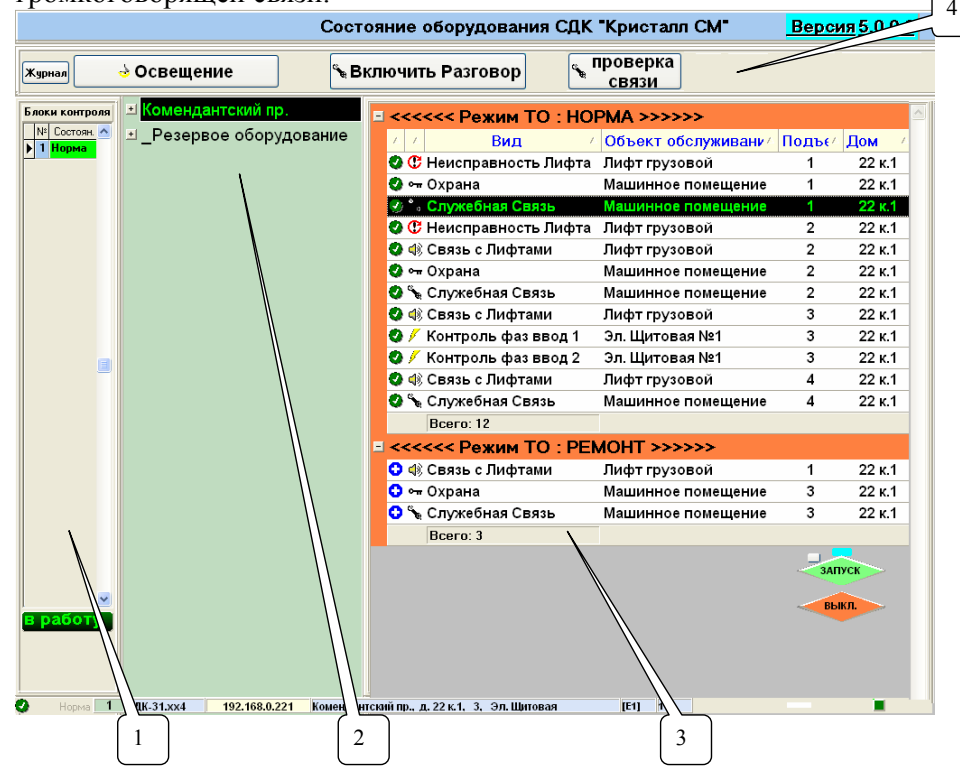

Рис.1. Главная панель программы «Диспетчер»

Главная панель представлена четырьмя полями:

- 1. Поле блоков контроля;
- 2. Поле адресов
- 3. Поле точек обслуживания;
- 4. Инструментальное поле.

8

### 2.1 Поле блоков контроля

Поле содержит список блоков контроля. Каждая запись содержит номер блока контроля и его состояние.

Блок контроля может находиться в одном из трех состояний:

- Норма;
- Ремонт;
- Сигнал.

В списке БК этим состояниям соответствует зеленый, серый и желтый цвет.

При этом внизу панели отображается адрес контролируемого пункта, в котором расположен выбранный блок, его тип и номер телефонной карты.

Диспетчер не может перевести БК из состояния НОРМА в другое состояние.

При неисправности блок переводится в состояние СИГНАЛ и выдается звуковое сообщение: "Нет связи с блоком контроля". Для блока в состоянии СИГНАЛ внизу поля появится кнопка «**В ремонт**», которая позволяют диспетчеру перевести блок контроля из состояния СИГНАЛ в состояние РЕМОНТ. Если связь с БК, находящимся в режиме РЕМОНТ, установлена, то блок будет автоматически переведен в состояние НОРМА.

Если возникла неисправность питания блока контроля, то он переводится на аварийное резервное питание и при этом отображается панель, приведенная на рис.2.

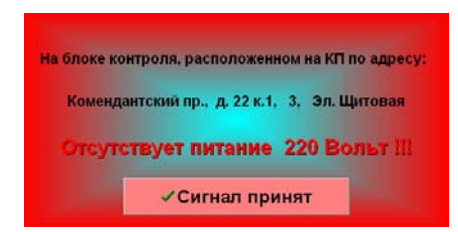

Рис.2. Панель «Сигнал неисправности питания»

В этом случае диспетчеру необходимо нажать кнопку «Сигнал принят» и сообщить о неисправности обслуживающему персоналу. В списке БК этот блок останется в состоянии НОРМА, но будет отобра-

СДК Кристалл; тел. 936-26-10; www.sdk-kristall.ru; E-mail: info@sdk-kristall.ru

жаться сиреневым цветом. Если неисправность питания будет устранена, то отображение блока автоматически сменит цвет на зеленый.

### 2.2 Поле точек обслуживания

Поле содержит список точек обслуживания, <u>относящихся к вы-</u> деленному адресу в поле адресов . Записи сгруппированы по состояниям ТО - СИГНАЛ, НОРМА, РЕМОНТ

Каждая запись содержит информацию об одной точке и содержит столбцы:

- Символическое изображение состояния ТО;
- Символическое изображение вида ТО;
- Наименование вида ТО;
- Объект;
- Номер подъезда;
- Номер дома и корпуса.

## 2.3 Поле адресов

В поле отображаются адреса, по которым расположены точки обслуживания. Адреса являются многоуровневыми. Старшим адресом является улица, затем следуют дом, подъезд и объект.

Для выбора адреса необходимо:

- Выделить улицу. Нажать кнопку "+" слева от названия улицы для отображения списка домов;
- Выделить дом и нажать "+" для отображения списка подъездов дома;

Далее аналогично выбрать подъезд и объект.

# 2.4 Поле инструментов

Поле инструментов, изображенное на рис.3, расположено в верхней части Главной панели.

| журнал 🕹 Освещение         | Включить Разговор                                   | связи            | 🛛 В работу |
|----------------------------|-----------------------------------------------------|------------------|------------|
|                            | Рис.3. Поле инструг                                 | ментов           |            |
|                            |                                                     |                  |            |
|                            |                                                     |                  |            |
| ДК Кристалл; тел. 936-26-1 | 0; <u>www.sdk-kristall.ru;</u> E-mail: <u>info@</u> | @sdk-kristall.ru | 9          |

Кнопка **Освещение** служит для перехода к панели УПРАВЛЕНИЕ ОСВЕЩЕНИЕМ.

Кнопки Включить Разговор и проверка от связи от

связи отображаются только

10

КТСД «Кристалл-S1» Руководство диспетчера

для точек обслуживания типа ГГС.

При нажатии на кнопку **«Включить разговор»** включается выбранный канал ГГС.

Кнопка **«Проверка связи»** включает режим проверки канала ГГС. В этом режиме должен прослушиваться периодический звуковой сигнал.

Кнопка отображается справа на панели инструментов при работе с точкой обслуживания, находящейся в состоянии РЕ-МОНТ.

Для перевода ТО в состояние РАБОТА необходимо:

- Нажать кнопку «В работу»;
- Дождаться завершения обмена с блоком контроля и перевода ТО в состояние НОРМА.

Кнопка отображается слева на панели инструментов и при нажатии на нее осуществляется запуск просмотра журнала работы.

# 3. РАБОТА С ПАНЕЛЬЮ " ОСВЕЩЕНИЕ"

Для перехода к панели необходимо нажать кнопку «Панель Освещение» главной панели программы.

Для выхода из панели нажать кнопку «Главная панель».

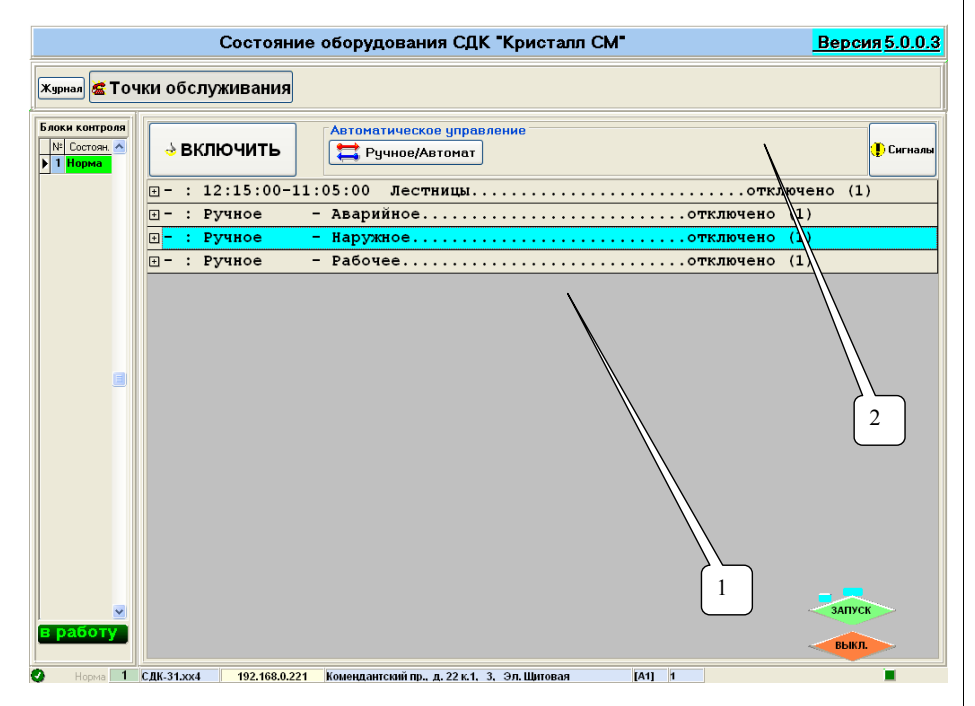

# Рис.4. Панель ОСВЕЩЕНИЕ

Панель содержит два поля:

- 1. Поле точек обслуживания;
- 2. Поле инструментов.

## 3.1 Поле точек обслуживания

Записи в поле сгруппированы по видам освещения. Каждый вид описывается строкой, содержащей:

• Тип включения вида освещения (в скобках указывается номер графика, по которому включается данный вид освещения);

11

- Наименование вида освещения;
- Состояние точки обслуживания (включено/отключено);

СДК Кристалл; тел. 936-26-10; <u>www.sdk-kristall.ru</u>; E-mail: <u>info@sdk-kristall.ru</u>

• Количество точек обслуживания данного вида;

Для выбора нужного вида необходимо навести указатель мыши на строку, содержащую его описание и нажать левую кнопку мыши. Для отображения списка ТО выбранного вида нажмите на символ "+", расположенный в левой части строки.

Каждая ТО характеризуется следующими параметрами:

- Символическое изображение режима ТО
  - HOPMA;
  - 🗜 СИГНАЛ.
  - PEMOHT.
- Символическое изображение состояния ТО:
  - 💡 включено;
  - 🧖 отключено;
- Адрес размещения ТО;
- Номер блока контроля, к которому подключена ТО;
- Обозначение блока контроля, к которому подключена ТО. Если освещение какого-либо вида уже включено, то соответст-

вующая строка будет отображаться на желтом фоне.

# 3.2 Поле инструментов

Поле содержит кнопки:

- «Сигналы» отображает список ТО, от которых получены сигналы;
- «Включить» <u>в режиме ручного управления</u> переводит все точки обслуживания в группе в состояние «Включено». Необходимо дождаться завершения обмена с блоками контроля;
- «Отключить»- <u>в режиме ручного управления</u> переводит все точки обслуживания в группе в состояние «Отключено». Необходимо дождаться завершения обмена с блоками контроля.
- «Ручное/Автомат» переводит все точки обслуживания в группе в ручное или автоматическое управление. Для ТО в режиме «Автомат» на панели отображается кнопка «Изменить время».

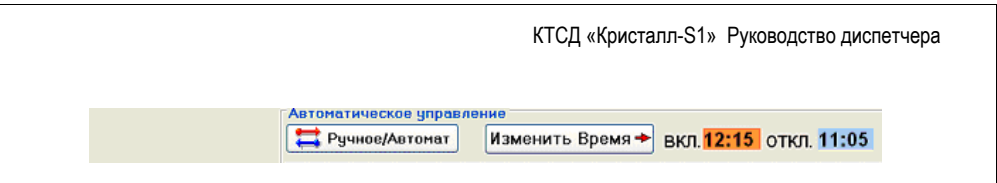

• «Изменить время» - вызывает панель изменения времени автоматического управления освещением, представленную на рис.5.

| Изменение времени автоматического управления<br>Выбранный вид<br><mark>Наружное</mark> |
|----------------------------------------------------------------------------------------|
| Время Включения Время Отключения 12:15                                                 |
| ✔ Установить выбранному виду                                                           |
| 🗸 Установить ВСЕМ видам                                                                |

Рис.5. Панель изменения времени автоматического управления освещением

Время включения и выключения заносится в соответствующие поля. При нажатии кнопок «Установить выбранным видам» устанавливаются заданные параметры времени для всех выбранных видов освещения и панель закрывается.

<u>В том случае, если применяется включение освещения данного</u> вида по графику, то выбор этого графика осуществляется администратором системы.

13

# 4. РАБОТА С ПАНЕЛЬЮ "СИГНАЛЫ"

При возникновении вызова от точки обслуживания на экране монитора появляется панель СИГНАЛЫ. Диспетчеру необходимо обработать все вызовы от точек обслуживания.

Панель СИГНАЛЫ содержит два поля:

- Поле инструментов;
- Поле списка ТО.

Каждая запись в поле списка ТО соответствует точке обслуживания от которой пришел сигнал.

<u>В зависимости от вида точки обслуживания</u> в поле инструментов отображаются соответствующие кнопки.

### 4.1 Сигналы от ТО «ГГС»

При поступлении вызова от ТО вида «ГГС» на экране монитора отображается панель СИГНАЛЫ.

В поле инструментов отображаются кнопки **«Включить разговор»** и **«В ремонт»** (рис.6).

|                        |                        |      | ъ Включить р | азговор 🖸 В ре |
|------------------------|------------------------|------|--------------|----------------|
| Вид точки обслуживания | Объект диспетчеризации | Подъ | езд Дом      | Улица          |
| Связь с Лифтами        | Лифт Пассажирский      | 1    | 22 ĸ.1       | Комендантский  |
| Связь с Лифтами        | Лифт пассажирский      | 2    | 22 K.1       | Комендантский  |
| Связь с Лифтами        | Лифт пассажирский      | 3    | 22 K.1       | Комендантский  |
|                        |                        |      |              |                |
|                        |                        |      |              |                |
|                        |                        |      |              |                |

## Рис.6. Панель СИГНАЛЫ для ТО вида «ГГС»

СДК Кристалл; тел. 936-26-10; www.sdk-kristall.ru; E-mail: info@sdk-kristall.ru

15

Далее возможны следующие ситуации:

• Нажать кнопку «Включить разговор»

Необходимо дождаться появления на экране панели КАНАЛ ГРОМКОЙ СВЯЗИ, изображенной на рис.7.

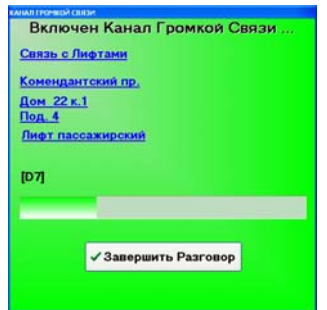

Рис.7. Панель КАНАЛ ГРОМКОЙ СВЯЗИ

В панели отображается:

- информация о включенном канале связи;
- индикатор времени, оставшегося до завершения разговора ;
- кнопка завершения разговора.

При включенном канале ГГС диспетчер может прослушивать абонента через акустические колонки и передавать сообщения через микрофон.

<u>Для прослушивания</u> абонента кнопка на подставке микрофона должна быть отжата.

Для передачи сообщения необходимо:

- Нажать кнопку на подставке микрофона;
- Говорить в микрофон на расстоянии не более 5 см.

Выключение канала происходит при нажатии кнопки **«Завершить разговор»** или автоматически через 30 секунд после последнего нажатия кнопки на микрофоне. Если вызов ложный (вызван неисправностью оборудования), то необходимо нажатием кнопки **«В ремонт»** перевести ТО в режим РЕМОНТ и сообщить о неисправности в группу технического обслуживания.

### 4.2 Сигналы от ТО «Освещение» и «Датчики»

В данном случае в поле инструментов отображаются кнопки «Сигнал принят» и «В ремонт».

| Новые                  | сигналы от Точек Овс   | пуживани | ыя СДК "К  | ристалл | *              |
|------------------------|------------------------|----------|------------|---------|----------------|
|                        |                        |          | 🗸 Сигнал I | Тринят  | 🗢 В ремонт     |
| Вид точки обслуживания | Объект диспетчеризации | Подъезд  | Дом        | Улиц    | a              |
| Аварии́ное             | Эл. Щитовая №1         | 3        | 22 к.1     | Ком     | ендантский пр. |
| Лестницы               | Эл. Щитовая №1         | 3        | 22 к.1     | Ком     | ендантский пр. |
| Наружное               | Эл. Щитовая №1         | 3        | 22 к.1     | Ком     | ендантский пр. |
| Наружное               | Эл. Щитовая №1         | 3        | 22 к.1     | Ком     | ендантский пр. |
| Охрана                 | Машинное помещение     | 3        | 22 к.1     | Ком     | ендантский пр. |
| Пожар                  | Противопож. защита     | 2        | 22 к.1     | Ком     | ендантский пр. |

Рис.8. Панель СИГНАЛ для ТО вида «Освещение» и ТО вида «Датчи-

ки».

Диспетчеру необходимо:

- перевести ТО в состояние СИГНАЛ нажатием кнопки «Сигнал принят». ТО будет отображаться в главной панели в группе ТО С СИГНАЛАМИ до прекращения вызова;
- при поступлении от ТО частых повторных вызовов нажать кнопку «В ремонт». После завершения обмена с блоком контроля запись удаляется из списка, и ТО будет переведена в состояние РЕМОНТ.

Если записей в списке не осталось, происходит переход к главной панели программы.

**Внимание!** После перевода точек обслуживания в состояние РЕМОНТ диспетчер должен сообщить о неисправной точке обслуживания обслуживающему персоналу для проведения ремонта.

КТСД «Кристалл-S1» Руководство диспетчера

17

## 5. Работа с журналами

Запуск журнала работы производится нажатием кнопки «Журнал». При запуске отображается журнал работы за текущие сутки, при этом программа «Диспетчер» остается активной и продолжает принимать сигналы от оборудования из состава комплекса СДК «Кристалл». Журнал состоит из главного меню, панели управления и трех информационных панелей. Выбор информационных панелей производится нажатием на соответствующую вкладку на панели управления.

| laтa      | Время    | (+)Включено, (-)Вь            | ключено | Данные                   | Сообщение     |  |
|-----------|----------|-------------------------------|---------|--------------------------|---------------|--|
| 4.02.2009 | 18:53:42 | [+] [+] [+] [+] [+] [+]       | [+] [+] | Камышовая 7              | (TU) ПЕРЕДАЧА |  |
| 4.02.2009 | 18:53:43 | [+] [+] [+] [+] [+] [+]       | [+] [+] | Камышовая 7              | (TU) ПРИЁМ    |  |
| 4.02.2009 | 18:53:55 | [-] [-] [-] [+] [+] [+] [     | +] [+]  | Стародеревенская 29      | (TU) ПЕРЕДАЧА |  |
| 4.02.2009 | 18:53:56 | [-] [-] [-] [+] [+] [+] [+] [ | +] [+]  | Стародеревенская 29      | (TU) ПРИЁМ    |  |
| 4.02.2009 | 18:54:06 | [+] [+] [+] [+] [+] [+]       | [+] [+] | Камышовая 9              | (TU) ПЕРЕДАЧА |  |
| 4.02.2009 | 18:54:07 | [+] [+] [+] [+] [+] [+]       | [+] [+] | Камышовая 9              | (TU) ПРИЁМ    |  |
| 4.02.2009 | 18:54:19 | [+] [-] [+] [-] [+] [-] [     | +)[-]   | Комендантский 16 к.2     | (TU) ПЕРЕДАЧА |  |
| 4.02.2009 | 18:55:36 | [+] [+] [+] [+] [+] [+]       | [+] [+] | Доягоозерная 11 (4п)     | (TU) NPNĚM    |  |
| 4.02.2009 | 18:55:48 | [+] [+] [+] [+] [+] [+]       | [+] [+] | Комендантский 28 к.1(2п) | (TU) ПЕРЕДАЧА |  |
| 4.02.2009 | 18:55:49 | [+] [+] [+] [+] [+] [+]       | [+] [+] | Комендантский 28 к.1(2п) | (TU) ПРИЁМ    |  |
| 4.02.2009 | 18:56:00 | [+] [+] [+] [+] [+] [+]       | [+] [+] | Авнаконструкторов 3 к.1  | (TU) ПЕРЕДАЧА |  |
| 4.02.2009 | 18:56:01 | [+] [+] [+] [+] [+] [+]       | [+] [+] | Авиаконструкторов 3 к.1  | (TU) ПРИЁМ    |  |

Рис.9. Журнал работы. Панель «Действия с БК и Освещение».

Поля панели «Действия диспетчера» предоставляют следующую информацию:

- Дата: дата события;

- Время: время события;

- (+)Включено,(-)Выключено: указывается включение/выключение точек обслуживания телеуправления или адрес блока контроля, над которым совершены какие-либо действия;

- Данные: в зависимости от предыдущего поля указывается адрес включения/выключения телеуправления, тип телеуправления или действия с блоком контроля;

- Сообщение: указывается тип события;

| Дата       | Сигнал   | Дисп.    | Заверш.  | Вид                 | Объект            | Улица             | Дом    | Под | Действие      | 6K N≇ <sup>▲</sup> |
|------------|----------|----------|----------|---------------------|-------------------|-------------------|--------|-----|---------------|--------------------|
| 24.02.2009 | 7:40:03  |          |          | Наружное Авиакостру | Эл. Щитовая №1    | Авнаконструкторов | 1      | 1   | Сигнал снят   | 21                 |
| 24.02.2009 | 7:40:53  | 7:41:03  |          | Наружное Коменданто | Эл. Щитовая №1    | Комендантский     | 28 ĸ.1 | 2   | Сигная Принят | 25                 |
| 24.02.2009 | 8:22:14  | 8:22:23  | 8:24:10  | Связь с Лифтами     | Лифт Пассажирский | Долгоозерная      | 11     | 1   | Сигнал Принят | 24                 |
| 24.02.2009 | 10:25:58 |          |          | Наружное Коменданго | Эл. Щитовая №1    | Комендантский     | 28 ĸ.1 | 2   | Сигнал снят   | 25                 |
| 24.02.2009 | 10:29:34 | 10:29:47 |          | Наружное Коменданто | Эл. Щитовая №1    | Комендантский     | 28 ĸ.1 | 2   | В ремонт      | 25                 |
| 24.02.2009 | 10:31:07 | 10:31:07 |          | Связь с Лифтами     | Лифт Пассажирский | Долгоозерная      | 11     | 4   | В работу      | 24                 |
| 24.02.2009 | 10:33:01 | 10:33:01 |          | Наружное Коменданго | Эл. Щитовая №1    | Комендантский     | 28 K.1 | 2   | В работу      | 25                 |
| 24.02.2009 | 16:34:06 | 16:35:37 | 16:35:59 | Связь с Лифтами     | Лифт Пассажирский | Авнаконструкторов | 4      | 5   | Сигнал Принят | 1                  |
| 24.02.2009 | 16:57:20 | 16:57:45 | 16:58:30 | Связь с Лифтами     | Лифт Пассажирский | Авиаконструкторов | 4      | 3   | Сигнал Принят | 1                  |
| 24.02.2009 | 17:03:09 | 17:03:52 | 17:04:21 | Связь с Лифтами     | Лифт Пассажирский | Ильюшина          | 11     | 7   | Сигнал Принят | 3                  |
| 24.02.2009 | 17:05:24 | 17:05:48 | 17:06:11 | Связь с Лифтами     | Лифт Пассажирский | Ильюшина          | 11     | 7   | Сигнал Принят | 3                  |
| 24.02.2009 | 17:07:03 | 17:07:21 | 17:07:48 | Связь с Лифтами     | Лифт Пассажирский | Ильюшина          | 11     | 7   | Сигнал Принят | 3                  |
|            |          |          |          |                     |                   |                   |        |     |               | >                  |

Рис.10. Журнал работы. Панель «Действия диспетчера».

Поля панели «Действия диспетчера», представленной на рис.12, предоставляют следующую информацию:

- Дата: дата поступление сигнала;
- Сигнал: время поступления сигнала;
- Дисп.: указывает время регистрации события диспетчером;

- Заверш.: указывает время завершения разговора, в том случае если включался голосовой канал связи;

- Вид: указывает вид принятого сигнала;
- Объект: указывает объект, который обслуживается;
- Улица, дом, подъезд: указывают полный адрес принятого сигнала;
- Действие: действие произведенное диспетчером с принятым сигналом;
- БК №: номер блока контроля, от которого поступил сигнал;

- TO: указывает физический адрес подключения точки обслуживания к блоку контроля;

- Адрес КП: адрес блока контроля, от которого поступил сигнал;

- Тип сигнала: указывает тип принятого сигнала или действия диспет-чера;

СДК Кристалл; тел. 936-26-10; www.sdk-kristall.ru; E-mail: info@sdk-kristall.ru

| Пункты гла       | риого меню      | препотарлени в табл 1                                                                                                    |
|------------------|-----------------|----------------------------------------------------------------------------------------------------|
| Пункты гла       | Подпункт        | Примечание                                                                                                    |
| Выйти            | Выход           | Выход из журнала работы СДК «Кристалл-<br>S1»                                                                                                    |
| Запись в<br>файл | Формат<br>ТХТ   | Производится запись информации из жур-<br>нала работы в текстовый файл. Запись<br>производится в файл находящийся по адре-<br>су D:\ KristallReports\ и именуется в соот-<br>ветствии с датой сохранения журнала.                      |
|                  | Формат<br>Excel | Производится запись информации из журнала работы в таблицу формата Excel пакета Microsoft Office. Запись производится в файл находящийся по адресу D:\ Kristall-Reports\ и именуется в соответствии с датой сохранения журнала.        |
|                  | Формат<br>HTML  | Производится запись информации из жур-<br>нала работы в файл формата Internet Ex-<br>plorer. Запись производится в файл нахо-<br>дящийся по адресу D:\ KristallReports\ и<br>именуется в соответствии с датой сохране-<br>ния журнала. |
| Помощь           | Справка         | Открывает панель справки по работе с журналами                                                                                                    |

Табл.1. Главное меню.

СДК Кристалл; тел. 936-26-10; www.sdk-kristall.ru; E-mail: info@sdk-kristall.ru

КТСЛ «Кристалл-S1» Руковолство лиспетчера

19

Работа с журналами осуществляется при помощи главного меню и панели управления (Рис.11).

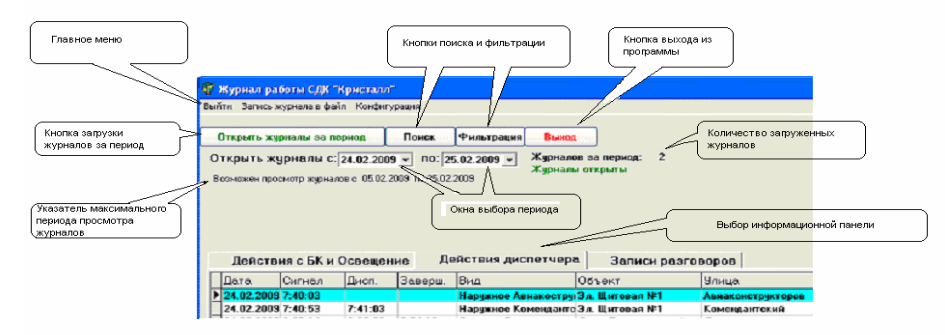

#### Рис.11. Панель управления.

Если после просмотра текущего журнала возникла необходимость просмотра журналов работы за какой-либо период, то необходимо произвести следующие действия:

- с помощью указателя максимального периода убедиться в наличие журналов за требуемый период;

- поочередно нажать левой кнопкой мыши на окна выбора периода открываемых журналов, при этом появится окно выбора даты, и выбрать необходимое число, месяц и год;

- после выбора периода нажать на кнопку «Открыть журналы за период» и подождать загрузки журналов, при этом панель журнала работы приобретет вид, показанный на рис.12. После загрузки журналов работа с ними производится также как и с текущим журналом.

| ънти запись журнала в фанл. Конфи  | турация        |                                        |                                                   |                                   |
|------------------------------------|----------------|----------------------------------------|---------------------------------------------------|-----------------------------------|
| Открыть журналы за период          | Понск          | Paratranian                            | Buern                                             | Koneers Tao otatisa antas         |
| Открыть журналы с: 20.02.20        | 09 v no:       | 20.02.2009 •                           | Журнаков за период: 3                             | wypeanos os nepeog                |
| Вознажен просмотр журналов с 05.02 | 2 2009 no 25.0 | 2 2009                                 | Orepenantes agains M 1                            |                                   |
|                                    |                |                                        |                                                   | Номер открые вемого в             |
|                                    |                |                                        |                                                   | Transferrences all transferrences |
|                                    |                |                                        |                                                   | TRANSFER ALTODAMAN                |
|                                    |                |                                        |                                                   | зафузки журнала                   |
|                                    |                |                                        |                                                   |                                   |
|                                    |                |                                        |                                                   |                                   |
|                                    |                | -                                      | Contraction of the Contraction of the Contraction |                                   |
|                                    |                | VIII I I I I I I I I I I I I I I I I I | HVP XO/DHARIOR VI3 ADX/VRA                        |                                   |

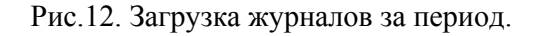

При просмотре панелей «Действия диспетчера» и «Записи разговоров» существует возможность фильтровать события или осуществлять поиск необходимого события.

Для перехода к фильтрации событий необходимо нажать на панели управления на кнопку «Фильтрация». После этого в правой стороне

| БК №:   | Bce | - | Применить |
|---------|-----|---|-----------|
| рес КП: | Bce | • |           |
| Объект: | Bce | • | Отменить  |
| вид ТО: | Bce | • | Выйти     |
| TO:     | Bce | - |           |

панели управления появится панель «Параметры фильтрации» (рис.13). Фильтровать записи можно по номеру блока контроля, адресу КП, обслуживаемому

объекту, виду точки обслуживания Рис.13. Панель «Параметры фильтрации». и физическому адресу подключения ТО к блоку контроля. Фильтрация производится путем выбора необходимой комбинации фильтра и нажатия кнопки «Применить». Если существует необходимость изменить условия фильтра, то необходимо нажать кнопку «Отповторить менить» лействия выбору И по параметров фильтра. После окончания работы с фильтром для возвращения к нормальной работе с журналом необходимо нажать кнопку «Выйти».

Выход из журнала работы и возврат к окну программы «Диспетчер» осуществляется нажатием на кнопку «Выход» на панели управления.

# 6. РАБОТА С ПРОГРАММОЙ «СОСТОЯНИЕ ИБП»

Программа «СОСТОЯНИЕ ИБП» обеспечивает прием информации от источника бесперебойного питания (ИБП), к которому подключен пульт диспетчера, и информирует об изменении его состояния с помощью всплывающих сообщений в нижней части экрана:

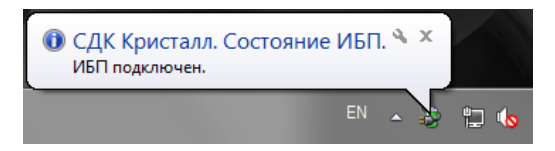

Открыть главное окно программы можно:

• нажатием левой кнопки мыши на всплывающем сообщении;

• двойным нажатием левой кнопки мыши на значке программы в панели задач 🦃;

• выбором пункта «развернуть» в меню, которое открывается нажатием правой кнопки мыши на значке программы в панели задач.

| 100        | cal. | - 14 |
|------------|------|------|
| Свернуть   |      |      |
| Развернуть |      |      |
|            |      | -    |

СДК Кристалл; тел. 936-26-10; www.sdk-kristall.ru; E-mail: info@sdk-kristall.ru

Главное окно программы состоит из поля состояния ИБП и поля последних сообщений:

| 😼 СДК Кристалл. Состояние ИБП.                   | Поле состояния ИБП          |              |
|--------------------------------------------------|-----------------------------|--------------|
| Источник бесперебойного питания подключен        |                             |              |
| Режим работы от сети 220В Состоя                 | ние батарей норма           |              |
| Последние сообщения                              |                             |              |
| 05.02.2015 11:28:49 > ИБП подключен.             |                             |              |
| 05.02.2015 11:28:51 > Работа от аккумуляторов. А | ккумуляторы ИБП заряжены не | е полностью. |
| 05.02.2015 11:35:41 > Входное напряжение 220В в  | осстановленно.              |              |
|                                                  |                             |              |
|                                                  |                             |              |
|                                                  |                             |              |
|                                                  |                             |              |
|                                                  |                             |              |
|                                                  |                             |              |
| Поле последних                                   |                             |              |
| сообшений                                        |                             |              |
|                                                  |                             |              |
|                                                  |                             |              |

Поле состояния ИБП содержит информацию о текущем состоянии ИБП:

1. Источник бесперебойного питания подключен / Нет связи с источником бесперебойного питания;

- 2. Режим работы от сети 220В / от аккумуляторов;
- 3. Состояние батарей норма / заменить / тест.

Поле последних сообщений содержит список всех последних событий, произошедших с момента запуска программы.

Чтобы свернуть главное окно программы необходимо нажать кноп-ку или .

Описание выдаваемых программой сообщений:

- ИБП подключен. связь с ИБП установлена;
- *Нет связи с ИБП*. ИБП не подключен или не поддерживается;
- *Работа от аккумуляторов*. при отключении электроэнергии ИБП работает от аккумуляторов (АКБ);

23

- Работа от аккумуляторов. Аккумуляторы ИБП заряжены не полностью. — в момент отключения электроэнергии АКБ были заряжены не до конца, время автономной работы пульта диспетчера может быть меньше необходимого;
- *Входное напряжение 220В восстановлено.* подача электроэнергии возобновлена, АКБ заряжаются;
- Аккумуляторы ИБП разряжены. Завершение работы примерно через 1 минуту. – пульт диспетчера завершит работу через 1 минуту;
- Нагрузка на ИБП превышает допустимую. Убедитесь, что к ИБП подключено оборудование только из состава СДК Кристалл. – необходимое время автономной работы ИБП гарантируется только с оборудованием из состава пульта диспетчера СДК Кристалл, поэтому подключать к ИБП любые другие потребители электроэнергии запрещено;
- *Нагрузка на ИБП в норме.* нагрузка на ИБП пришла в норму после превышения;
- *Производится тестирование аккумуляторов ИБП.* АКБ автоматически тестируются для оценки их состояния;
- *Тестирование ИБП прервано. Работа от аккумуляторов.* во время проведения теста АКБ произошло отключение электроэнергии, тест переносится на другое время;
- *Тестирование аккумуляторов ИБП завершено.* процесс автоматического тестирования АКБ завершен;
- Повторное тестирование аккумуляторов ИБП завершено. процесс автоматического тестирования АКБ завершен;
- Необходимо заменить аккумуляторы ИБП. Обратитесь в обслуживающую организацию. – в процессе эксплуатации аккумуляторы ИБП изнашиваются, когда износ достиг уровня при котором не обеспечивается необходимое время автономной работы пульта диспетчера, АКБ требуется заменить, необходимо сообщить об этом сотрудникам обслуживающей организации;
- Программа была закрыта некорректно. Запланирован тест аккумуляторов ИБП. – отображается в случае аварийного выключения компьютера, которое возможно при неисправных аккумуляторах ИБП.

#### 7. Возможные неисправности

1. Отсутствие реакции программы на действия манипулятора «мышь».

**Действия:** нажать кнопку «Запуск» на экране монитора для перезапуска программного обеспечения.

2. При нажатии кнопки «Выкл» выход из программы и выключение компьютера не происходит.

**Действия**: компьютер выключается нажатием кнопки на системном блоке.

3. Нет звука при включении канала громкой связи. Действия: Проверить подключение кабелей звуковых колонок к задней панели системного блока компьютера. В случае сохранения неисправности обратиться в службу технического обслуживания.

4. Не работает микрофон.

**Действия**: Проверить подключение микрофона к системному блоку компьютера. В случае сохранения неисправности обратиться в службу технического обслуживания.

5. Получено голосовое сообщение «Нет связи с Блоком Контроля».

Нажать кнопку **«В ремонт»**. При этом блок контроля переходит в режим PEMOHT и перестает обслуживаться системой. О неисправности сообщить в службу технического обслуживания.

# 8. История изменений

| Версия | Дата     | История изменений                       |
|--------|----------|-----------------------------------------|
| 001    | 01.01.14 | Базовая версия                          |
| 002    | 16.04.15 | п.6 РАБОТА С ПРОГРАММОЙ «СОСТОЯНИЕ ИБП» |

СДК Кристалл; тел. 936-26-10; <u>www.sdk-kristall.ru</u>; E-mail: <u>info@sdk-kristall.ru</u>

25

СДК Кристалл; тел. 936-26-10; <u>www.sdk-kristall.ru</u>; E-mail: <u>info@sdk-kristall.ru</u>

#### обучение

Государственное унитарное предприятие "Учебо-курсовой комбинат" ЛО проводит обучение по следующим профессиям:

1. Оператор диспетчерского пункта

(допускается к работе оператором на лифты, подключенные к диспетчерскому пульту)

2. Лифтеры

(допускается к обслуживанию больничных, пассажирских и грузовых лифтов) 3.Ответственные за организацию эксплуатации лифтов

4. Ответственные за организацию работ по техническому обслуживанию лифтов

Учебный комбинат расположен рядом со ст. метро "Кировский завод"

Адрес: 198096 Санкт-Петербург ул. Кронштадская, 8

Справки по телефону: т. 783-32-02; т/ф. 783-24-15

Директор ГУП "УКК" Баринов Леонид Николаевич

Методист ГУП "УКК" Моисеенко Ирина Васильевна

ООО «СДК-Кристалл» проводит обучение по специальности Администратор средств диспетчеризации "Кристалл" . Справки по телефону: 936-26-10